# 参加登録・参加方法のご案内

## 本会については、「メディカルプライム」を使用して実施いたします。 「メディカルプライム」へ会員登録後に参加登録が可能となります。

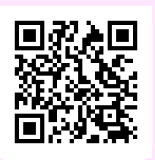

## https://medicalprime.jp/event/neurorehab2025/

#### メディカルプライム会員ではない方 1 新規会員登録する メディカルプライム用の会員情報を入力・完了して ページ右上の新規登録をクリックしてください ください Medical Prime - +) Q 新規会員登録 新規登録 ロリハビリテー 超高齢社会の歩 クリック 1 登録情報入力 2 登録情報確認 3 メールによる認証 4 新規会員 会員登録は無料7 認証メールのURLをクリック \* は入力必須項目と: \* ユーザー名 (半角英数字、8文字以上 会員登録完了 2 メディカルプライムに<mark>ログイン</mark>する メールアドレスとパスワードを入力してとログイン 対象のイベントページに進む ▼認証メールのURLをクリック後の画面 ようこそ 薬荷谷太郎様 ≡ 新規会員登録 クリック ログインページ 対象イベント 111 1 登録情報入力 2 登録情報確認 3 メールによる認証 ..... \_ = Q クリック ● 新銀会員登録が完了いたしました。 ページからログインを行ってください a ーロリハビリテーション学会学術 メールアドレス ログインページ パスワード 事前参加登録 クリック 入力 クリック 次ページ 3 に進む 既にメディカルプライム会員の方 赤い帯の部分から 登録時に設定したのメールアドレスとパスワードをご B 入力後、ログインしてください イベントへの事前参加申込をクリックしてください Ридиалананана Мedical Prime Рихел-я: (A21-я) eleming-я: Ван-я: 97-я: АА7629- 1555 и ≡ Q ログインページ ===のリハビリテーションが導く 超高齢社会の歩き方 **84** 事前参加登録 第16回日本ニューロリハビリテーション学! アカウントをお持ちでない場合は、アカウントを作成ください。 ペントの参加には<u>事前参加登録</u>が必要です。 メールアドレス バスワート 事前参加登録 メールアドレス . . . . . . . . . . . パスワード クリック ログイン ◆ 本イベントの概要 ログインできない場合(パスワードをお忘れ 入力 □ ログイン状態を保存する クリック

04

クリック

次ページ 3 に進む

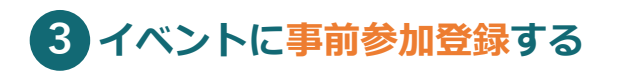

事前参加登録画面にてご入力後、支払い手続きを完了 してください。 共同著者(臨時会員)の登録料(1,000円)は、参 加登録の際に合わせてお支払いください。

※登録する方の氏名、ご所属先を入力してください。

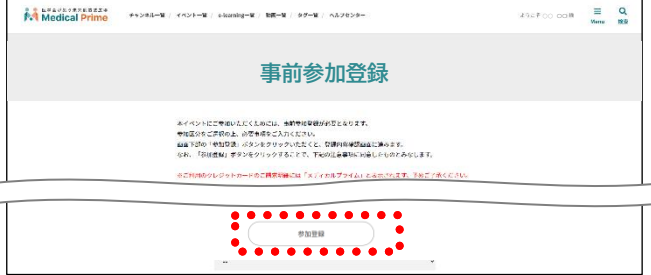

イベントトップページにて参加登録完了されたこと が確認できます。

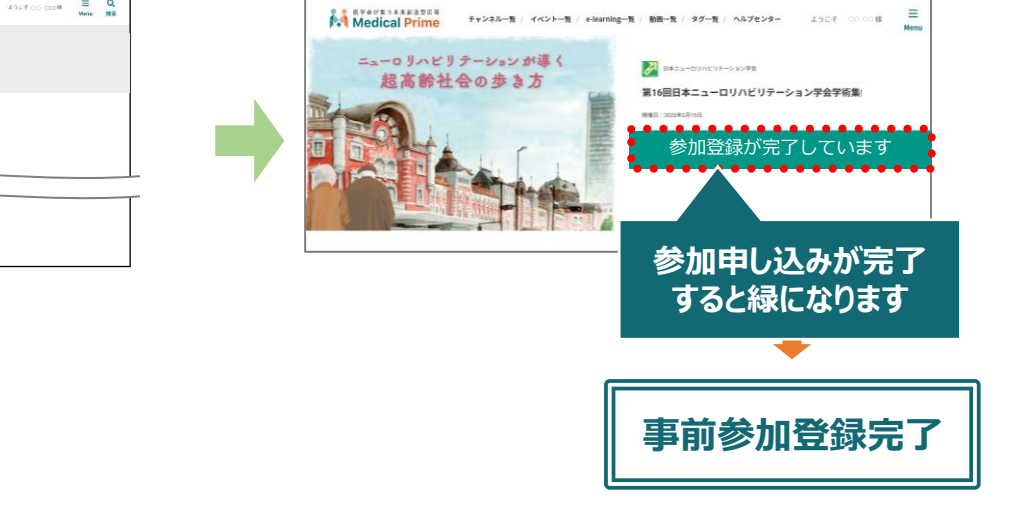

## 参加方法

## ▼現地参加

参加証は当日のネームカードとして使用しますので、事前に【プリントアウト】の上、ご来場ください。 参加証は、メディカルプライムへログイン後、<u>マイページ</u>よりダウンロード出来ます。

### 参加証の表示

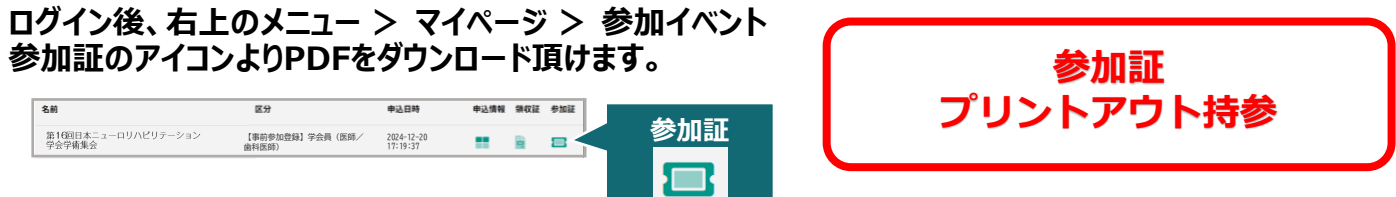